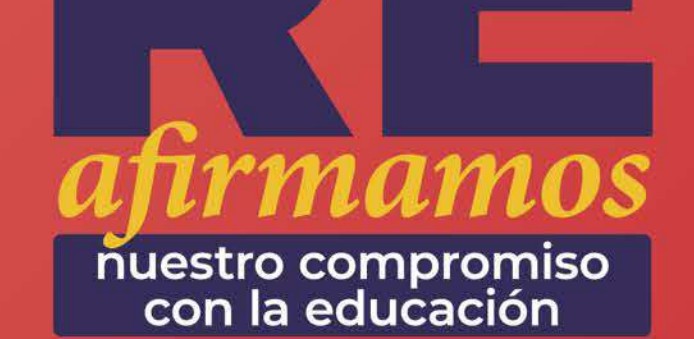

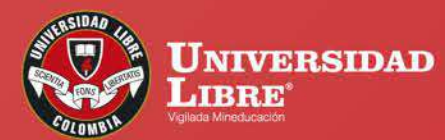

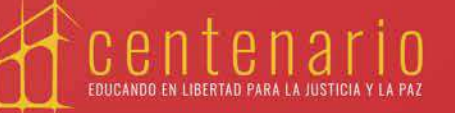

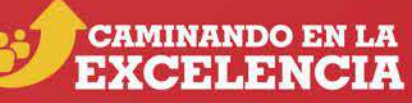

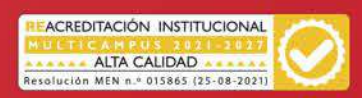

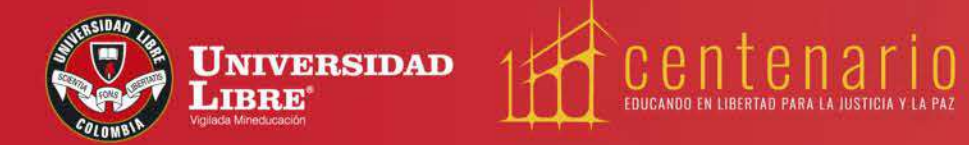

## PASO A PASO CONFIGURACIÓN MFA USUARIO ACADÉMICO

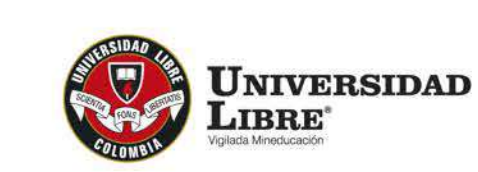

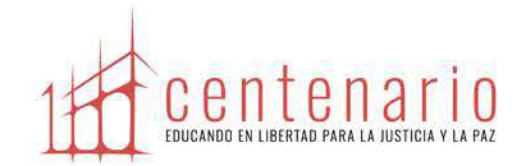

## PASO A PASO CONFIGURACIÓN MFA -USUARIO ACADÉMICO

A continuación, encontrarás el instructivo correspondiente a la configuración MFA del Usuario académico. Te recomendamos leerlo de principio a fin:

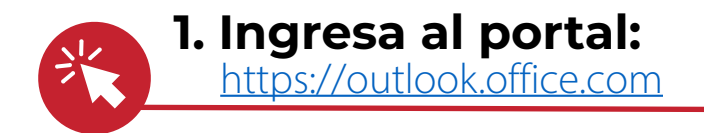

| Correo electrónico, teléfono o Skype                               |  |
|--------------------------------------------------------------------|--|
| .zNo tiene una cuenta? Cree una.<br>_No puede acceder a su cuenta? |  |
| Atrás Siguiente                                                    |  |
|                                                                    |  |

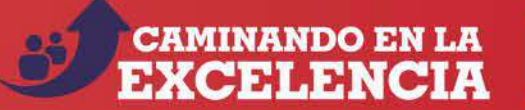

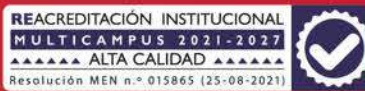

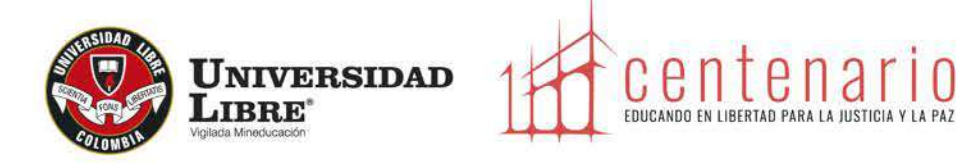

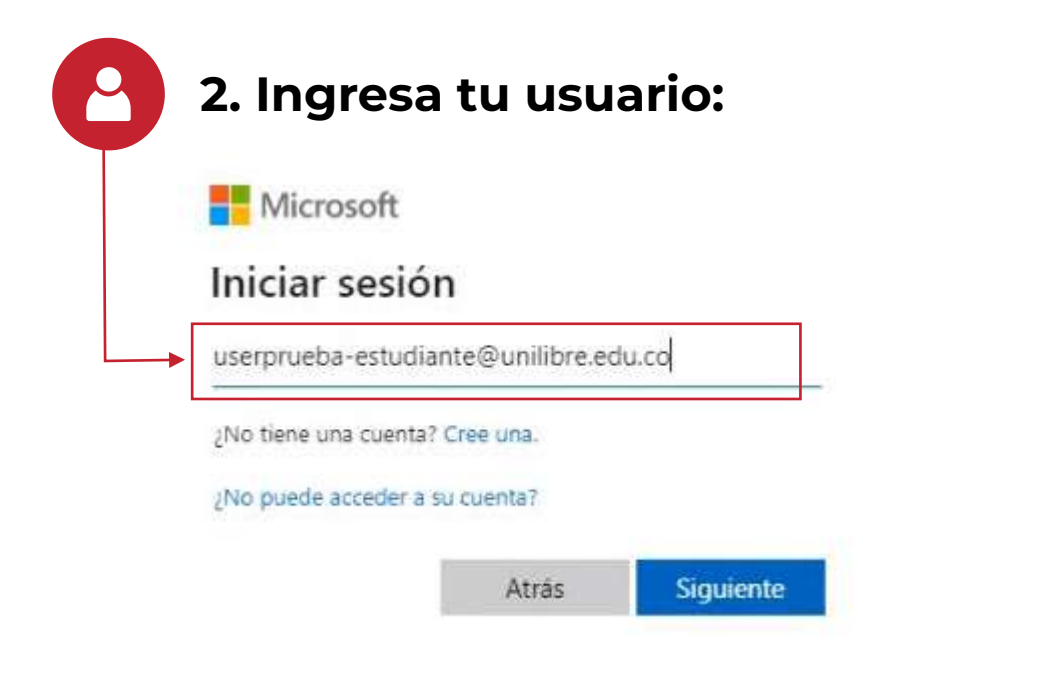

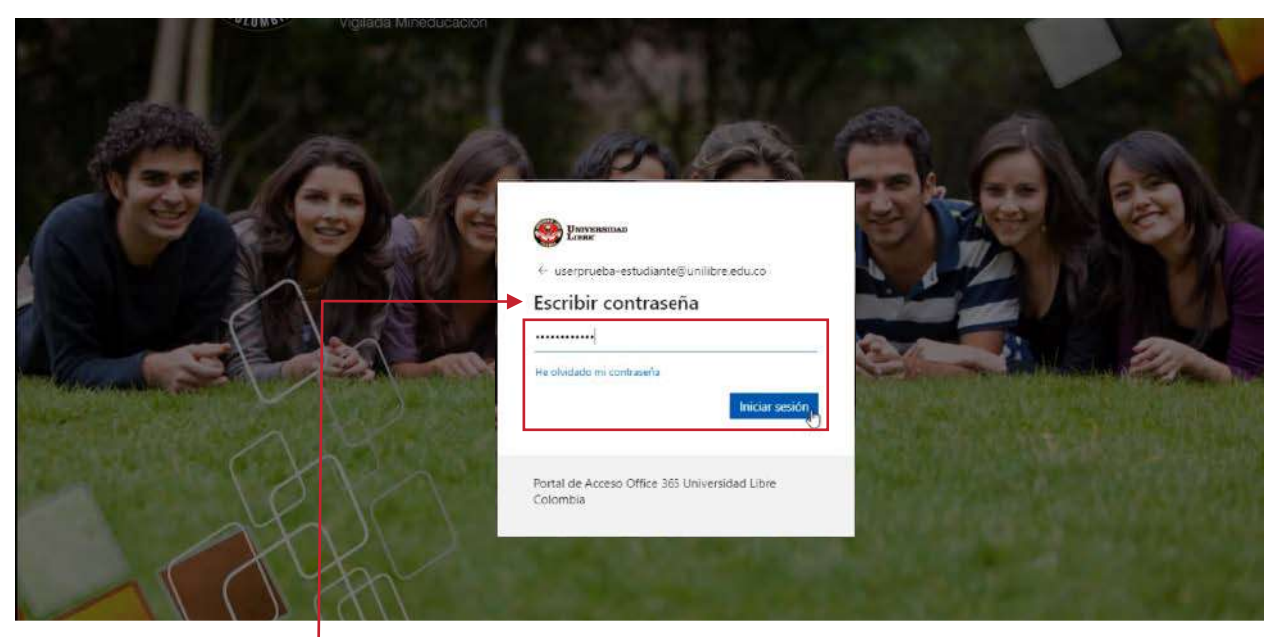

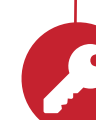

3. Ingresa tu contraseña y selecciona el botón 'Iniciar sesión'

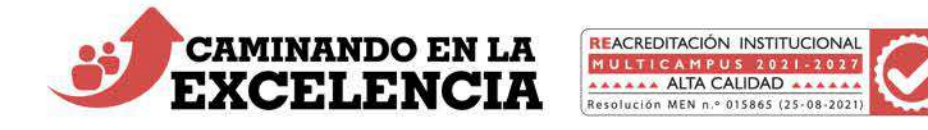

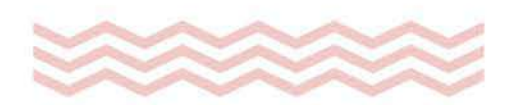

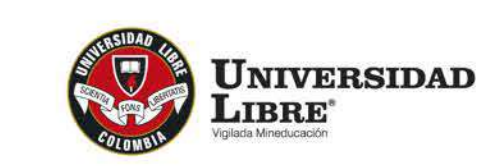

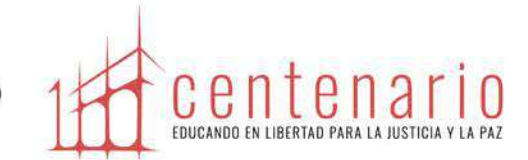

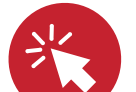

4. En este punto, aparecerá un aviso que indica el requerimiento de información adicional. Presiona sobre la opción "siguiente":

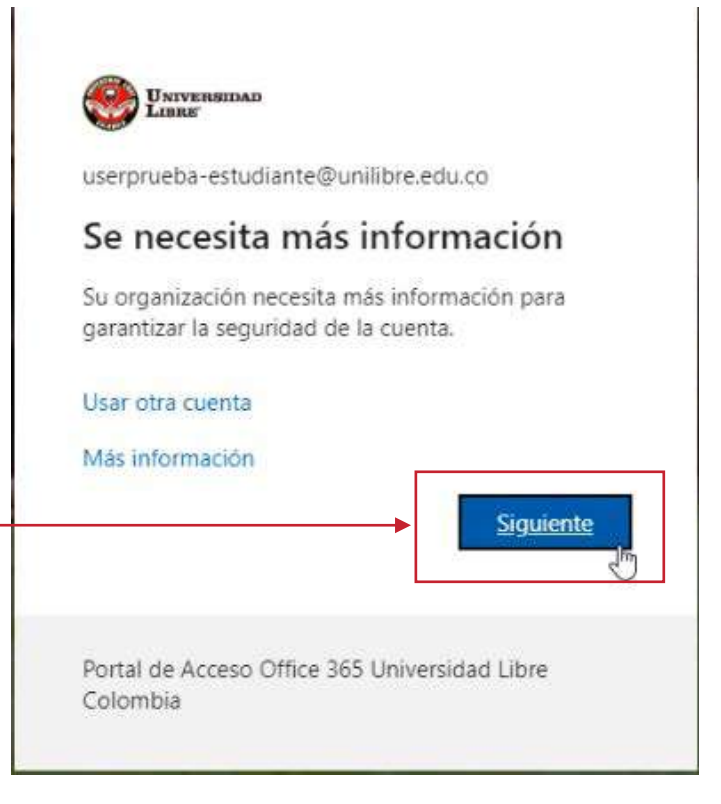

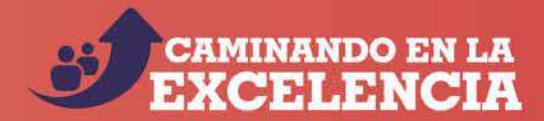

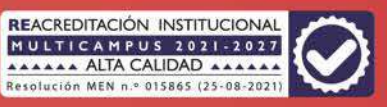

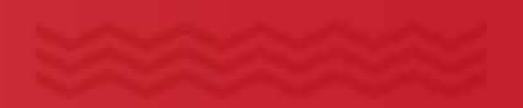

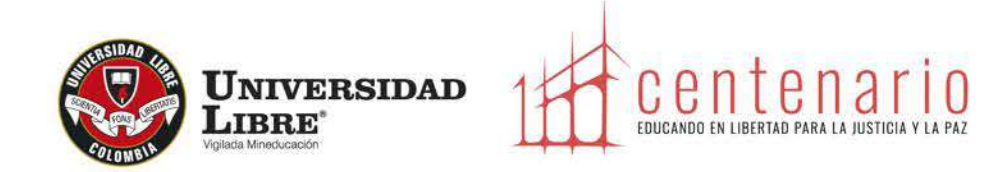

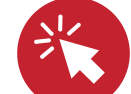

5. Para la información adicional requerida para la comprobación, debes seleccionar la aplicación o un número telefónico:

|                                                                                                    | Super-section Contraction Contraction Cont |
|----------------------------------------------------------------------------------------------------|----------------------------------------------------------------------------------------------------|
| Comprobación de seguridad adicional                                                                                    | Comprobación de seguridad adicional                                                                                                    |
| Proteja su cuenta agregando más comprobación de teléfono a su contraseña. Ver vídeo para saber cómo proteger su cuenta | Proteja su cuenta agregando más comprobación de teléfono a su contraseña. Ver video para saber cómo proteger su cuenta                                                                                                    |
| Paso 1: ¿De qué manera deberíamos ponernos en contacto con usted?                                                      | Paso 1: ¿De qué manera deberíamos ponernos en contacto con usted?                                                                                                    |
| Teléfono de autenticación 💌                                                                                            | Teléfono de autenticación 👻                                                                                                    |
| Seleccione su país o región 🔍                                                                                          | Colombia (+57)                                                                                                    |
| - Método                                                                                                    | Método     Enviarme un códino mediante mencale de texto                                                                                                    |
| Enviarme un código mediante mensaje de texto                                                                           |                                                                                                    |
|                                                                                                    | Siguiente                                                                                                    |
| Siguier                                                                                                    | nte:<br>Sus números de teléfono sólo se usarán para proteger su cuenta. Se aplicará la tanfa estándar de teléfono y SMS.                                                                                                    |
| Sus números de teléfono sólo se usarán para proteger su cuenta. Se aplicará la tanfa estándar de teléfono y SMS.       |                                                                                                    |
|                                                                                                    |                                                                                                    |
|                                                                                                    | 16/2022 Microsoft Legial   Privacidad                                                                                                    |
| ©2022 Microsoft Legal   Privacidad                                                                                     |                                                                                                    |

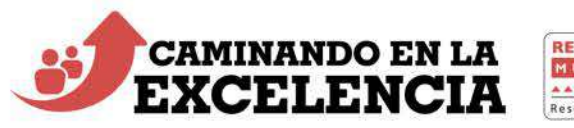

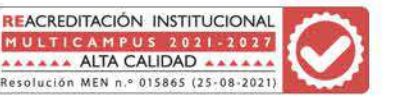

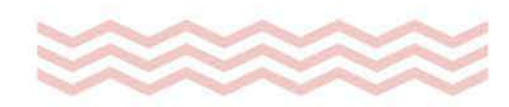

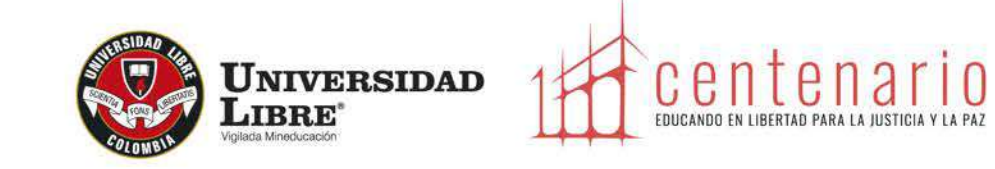

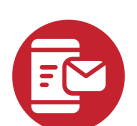

6. Ingresa el número de teléfono al cual llegará un mensaje de texto con un código de 6 dígitos:

| Links                            |                                                                                          |           |
|----------------------------------|------------------------------------------------------------------------------------------|-----------|
| Comprobación de s                | seguridad adicional                                                                      |           |
| oteia su cuenta agregando má     | s comprobación de teléfono a su contraseña. Ver vídeo para saber cómo proteger su cuenta |           |
|                                  |                                                                                          |           |
| Paso 1: ¿De qué maner            | a deberíamos ponernos en contacto con usted?                                             |           |
| Colombia (+57)                   | ↓<br>↓ [310]                                                                             |           |
| Calific resolution (FC 47.3)     |                                                                                          |           |
| Método     Enviarme un código me | idiante mensaje de texto                                                                 |           |
|                                  |                                                                                          |           |
|                                  |                                                                                          | Siguiente |
| Sus números de teléfono sólo     | se usarán para proteger su cuenta. Se aplicará la tarifa estándar de teléfono y SMS.     | 0         |
|                                  |                                                                                          |           |
|                                  |                                                                                          |           |
|                                  |                                                                                          |           |

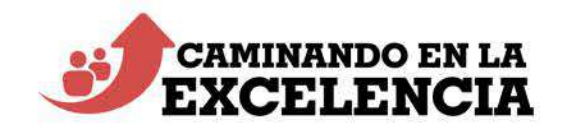

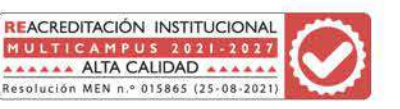

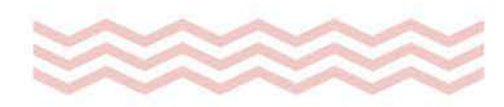

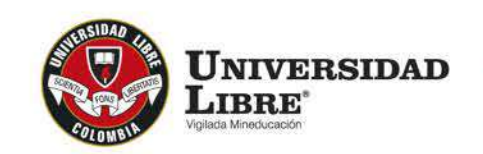

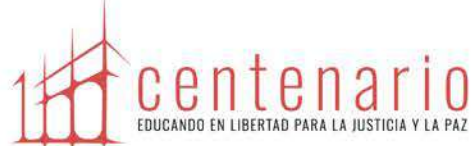

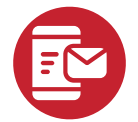

7. Ingresa el número de 6 dígitos que llegó a tu celular y presiona la opción "comprobar"

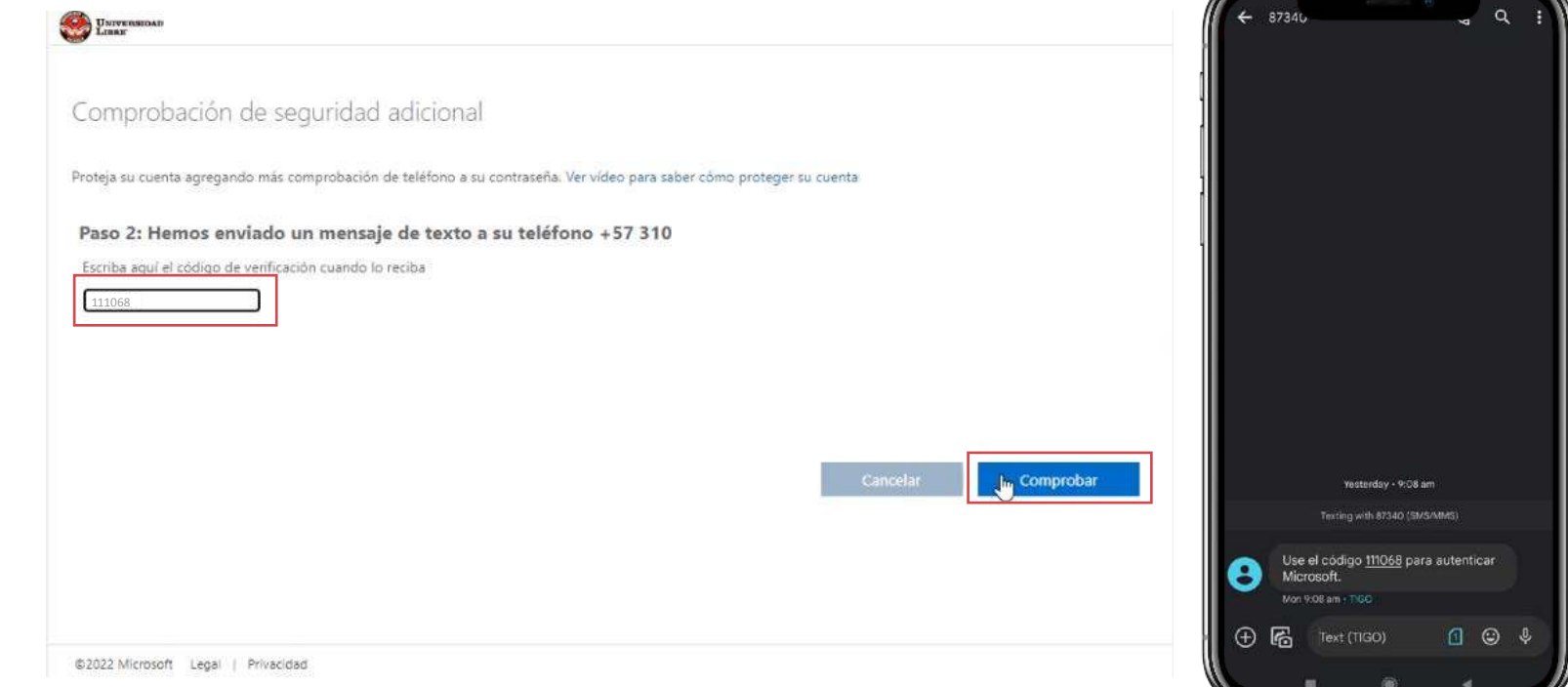

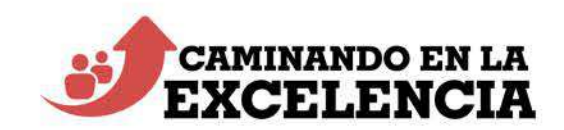

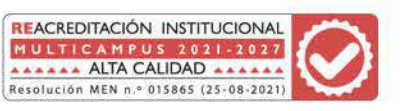

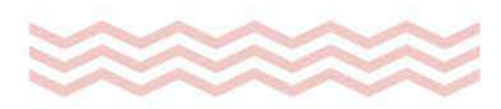

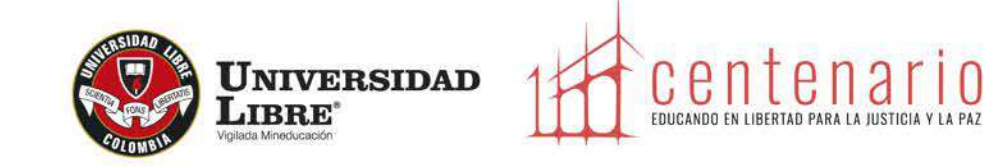

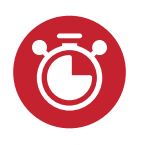

8. Espera mientras se valida el código ingresado:

| LIBRE                                                                                                    |           |
|----------------------------------------------------------------------------------------------------|-----------|
| comprobación de seguridad adicional                                                                                   |           |
| roteja su cuenta agregando más comprobación de teléfono a su contraseña. Ver vídeo para saber cómo proteger su cuenta |           |
| Paso 2: Hemos enviado un mensaje de texto a su teléfono +57 310                                                       |           |
| Espere mientras se guarda su configuración de comprobación de seguridad.                                              |           |
|                                                                                                    |           |
|                                                                                                    |           |
|                                                                                                    |           |
|                                                                                                    | Comprobar |
|                                                                                                    |           |
|                                                                                                    |           |
|                                                                                                    |           |

©2022 Microsoft Legal | Privacidad

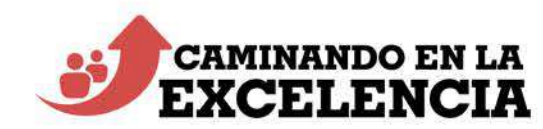

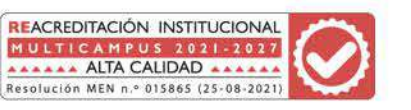

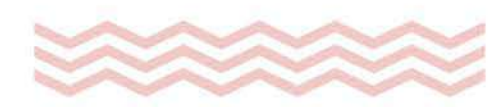

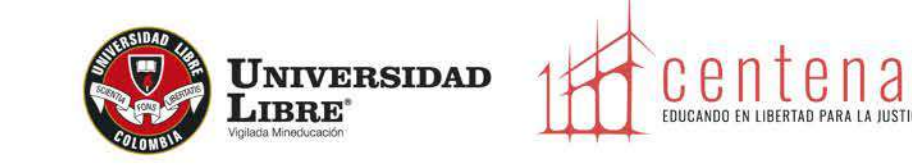

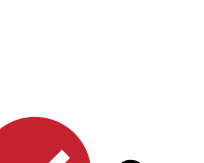

9. Sí el código ingresado, corresponde, el número telefónico será comprobado:

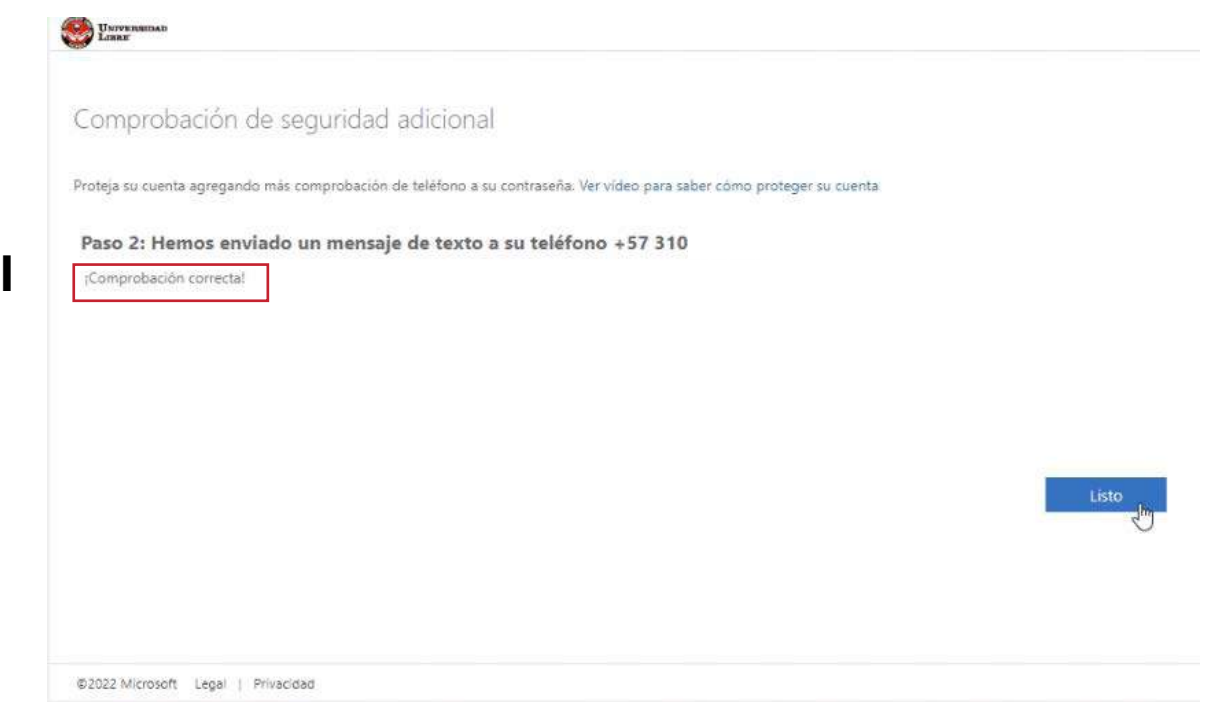

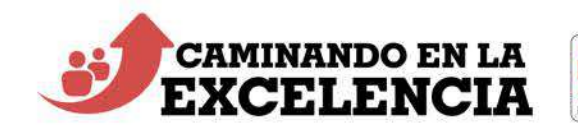

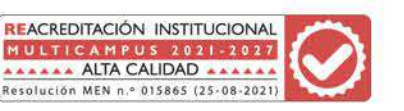

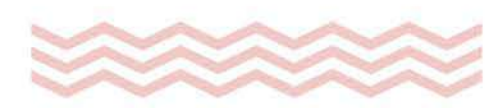

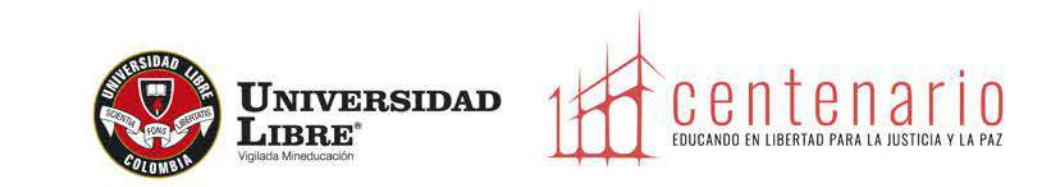

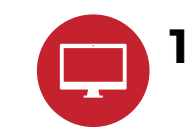

10. Si deseas configurar otro método de autenticación, ingresa al portal <u>https://outlook.office.com/</u> y, en la parte superior derecha, selecciona la opción "ver cuenta"

| UNIVERSIDAE Office                                                                   | Descar                                                                          | 🕫 🧔 ? 🕕                                                                                                    |
|--------------------------------------------------------------------------------------|---------------------------------------------------------------------------------|----------------------------------------------------------------------------------------------------|
| Buenos días, Usuario<br>Acceso rápido<br>Todos (© Abierto recientemente & Compartido | 5 🏠 Favoritos +                                                                 | Universidad Libre Cerrar sesion<br>Usuario Estudiante<br>Userorueba-estudiante@unifi<br>Ver cuegta<br>Mi pathole Office<br>Mi pathole Office |
|                                                                                      | No hay contenido reciente<br>Cree un nuevo documento o cargue uno para empezar. |                                                                                                    |

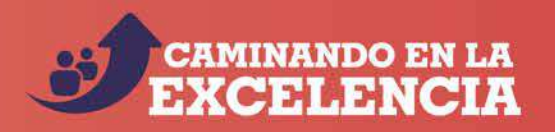

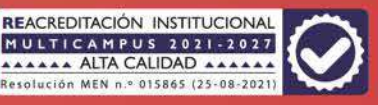

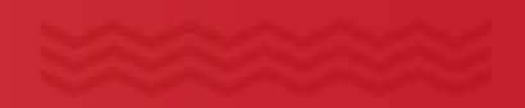

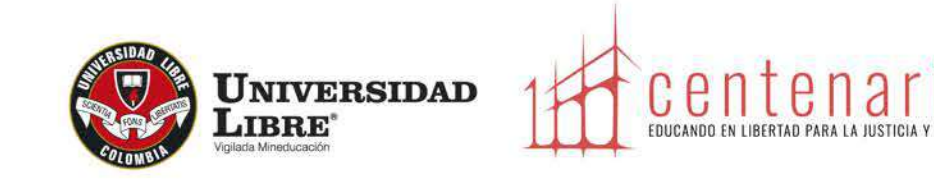

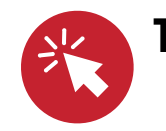

11. Luego, en el cuadro de "Información de seguridad", selecciona "Actualizar información":

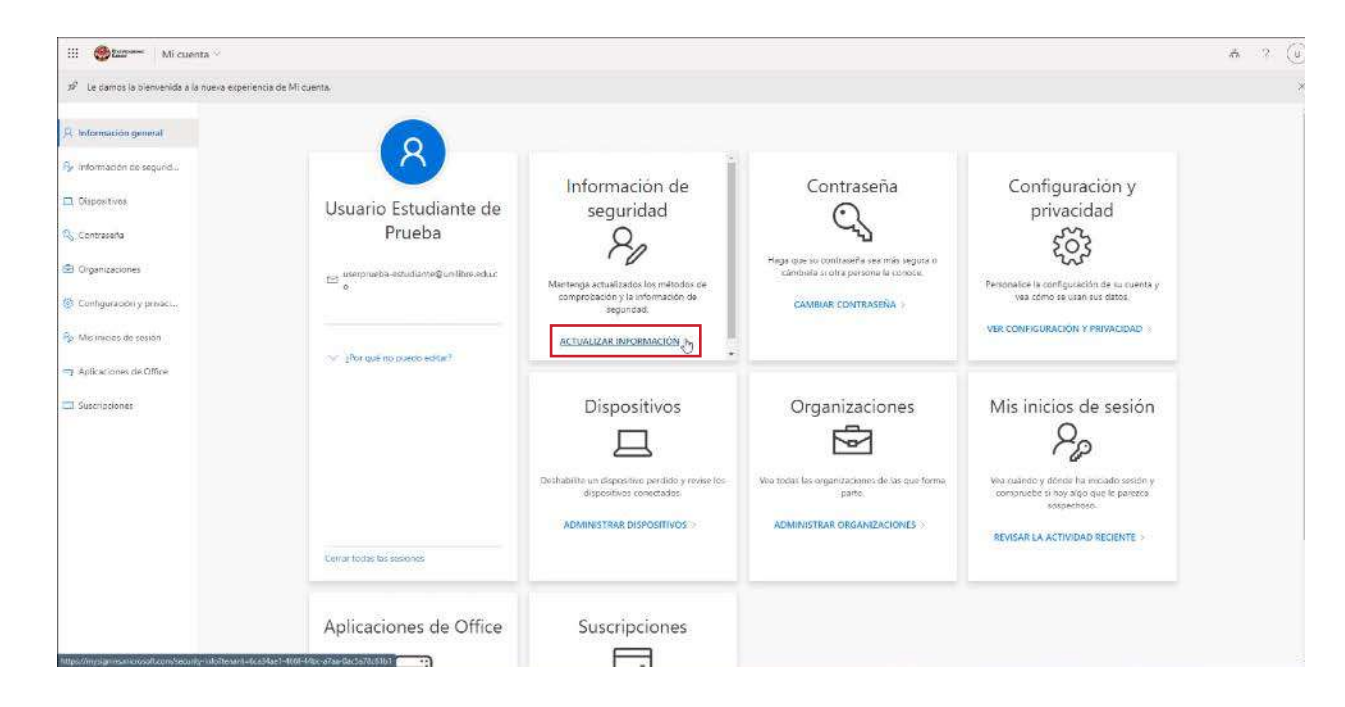

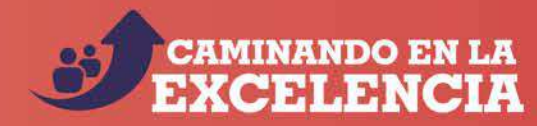

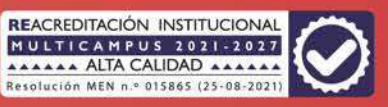

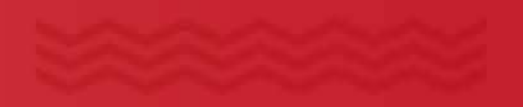

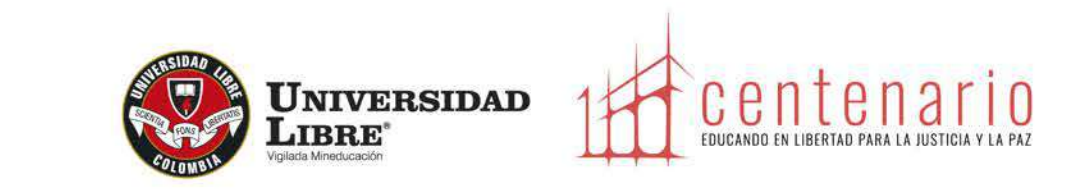

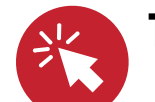

12. Ahora, verás los métodos de doble autenticación registrados para tu cuenta. Para agregar uno nuevo, selecciona "Agregar método de inicio de sesión" :

| Información de seguridad                                                                    |
|---------------------------------------------------------------------------------------------|
| Estos son los métodos que usa para iniciar sesión en su cuenta o restablecer su contraseña. |

Método de inicio de sesión predeterminado: Teléfono: SMS a +57 310

| Teléfono | +57 310 | Cambiar | Eliminar |
|----------|---------|---------|----------|
|----------|---------|---------|----------|

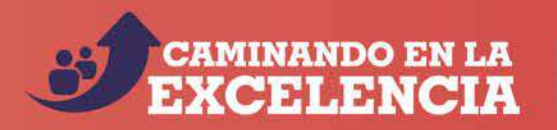

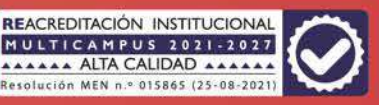

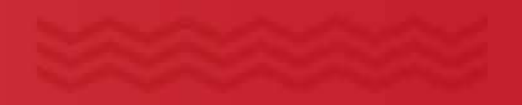

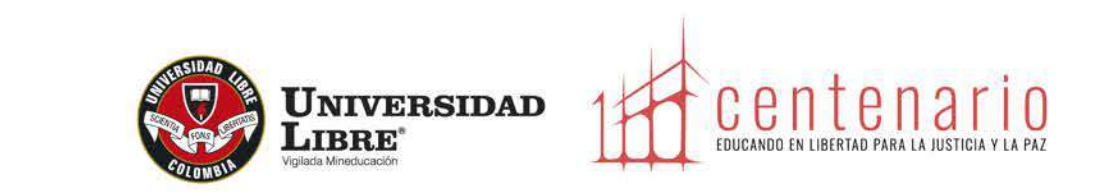

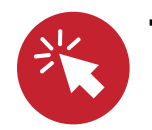

13. Aparecerá una ventana emergente, selecciona el método de autenticación que prefieras. Para este instructivo, se seleccionará correo electrónico.

| Qué método quiere agregar?  |   |
|-----------------------------|---|
|                             |   |
| Elegir un método            | × |
| Aplicación de autenticación |   |

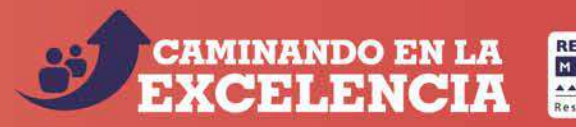

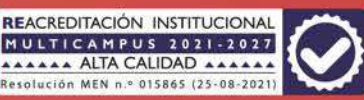

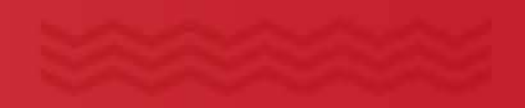

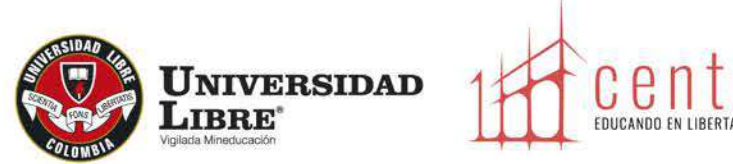

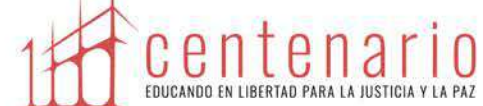

14. Ingresa el correo electrónico personal al cual tienes acceso.  $\searrow$ 

| orreo electronico           |           | ×         |
|-----------------------------|-----------|-----------|
| Qué correo electrónico quie | ere usar? |           |
| @gmail.com                  |           |           |
|                             |           | Siguianto |

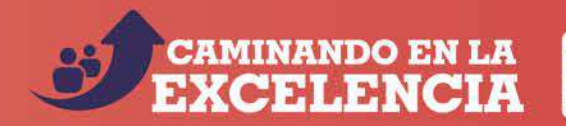

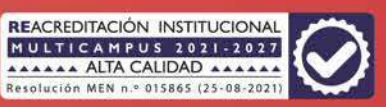

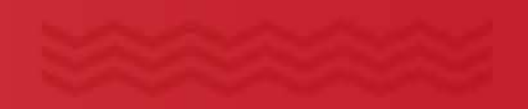

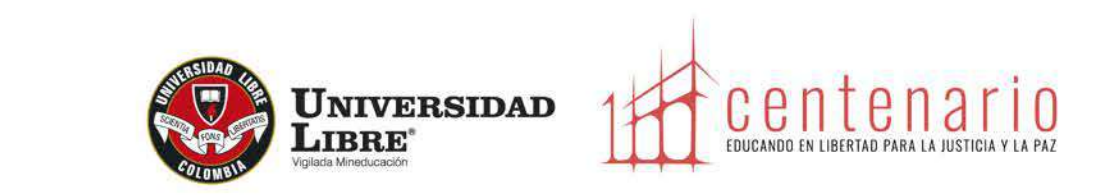

15

15. A tu correo electrónico llegará un código de verificación, si no lo ves en la bandeja de entrada verifica en la carpeta no deseados:

| correo electronico           |             | ~ |
|------------------------------|-------------|---|
| Acabamos de enviar un código | @gmail.com. | - |
| Especificar el código        |             |   |

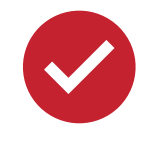

16. Finalmente, realiza la validación del código para terminar el proceso correctamente.

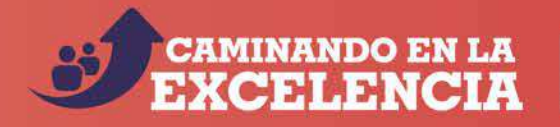

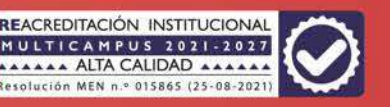

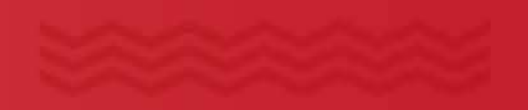

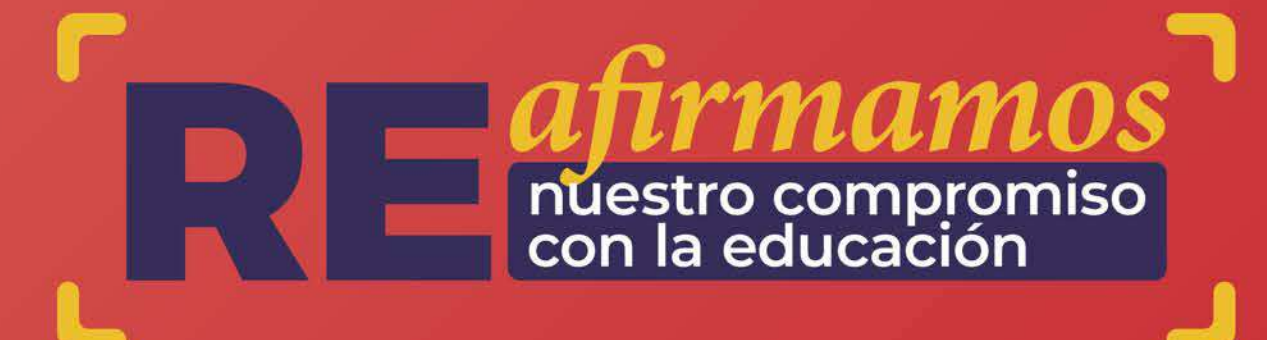

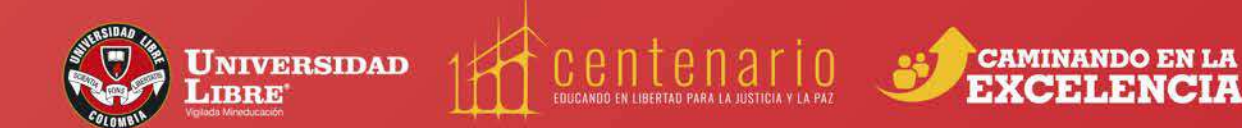

 www.unilibre.edu.co
 Línea gratuita nacional: 01 8000 180560

 aunilibrebogota |
 aunilibrebog |
 Canal Unilibre |
 ulibrebogota